## СТЪПКИ ПРИ КАНДИДАТСТВАНЕ ЗА СТИПЕНДИЯ ПО УСПЕХ

1. В webstudent в секцията "заявления" студентът избира "заявление за стипендия".

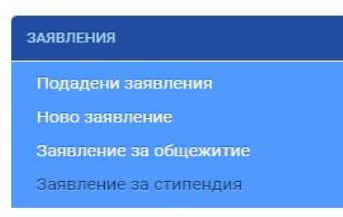

2. От "кампания" избира "2024-2025 зимен/ летен семестър" и "по успех".

| Стъпка 1/2                                       |                    |  |  |  |
|--------------------------------------------------|--------------------|--|--|--|
| Заявление за стипендия                           |                    |  |  |  |
| Заявление                                        |                    |  |  |  |
| Кампания *                                       |                    |  |  |  |
| 2024-2025 зимен семестър                         |                    |  |  |  |
| Стипендии за учебната 2024/2025 г зимен семестър |                    |  |  |  |
| Вид стипендия *                                  | Категория *        |  |  |  |
| По успех                                         | за успех 5.00-5.49 |  |  |  |
| По доход и успех                                 | Изберете категория |  |  |  |
| 🗌 За постижения                                  | Изберете категория |  |  |  |

**3.** В полето IBAN студентът попълва данните на личната си банкова сметка и задължително прикачва сканирано/ снимано изображение на документ, издаден от банка, съдържащ имената на студента и номера на сметката, която притежава.

| Банкова сметка                 |                                |
|--------------------------------|--------------------------------|
| IBAN на лична банкова сметка * | Файл с банково удостоверение * |
|                                | Choose File No file chosen     |
| Задължително поле!             |                                |

В случай, че студентът е кандидатствал в предишна кампания за стипендия и банковата му сметка е била вече одобрена, полето за IBAN се зарежда автоматично и не се изисква прикачване на файл с банково удостоверение.

| Банкова сметка                 |                                       |
|--------------------------------|---------------------------------------|
| IBAN на лична банкова сметка * | Файл с банково удостоверение *        |
| BG04UNCR7000                   | IBAN е потвърден в предходна Кампания |

5. Студентът отбелязва с √ (тикче) на двете декларации и натиска бутона "продължи".

| Декларирам, че за подаване на документи с невярно съдържание нося отговорност по чл.313 от Наказателния кодекс, ще бъда лишен/а/ от стипендия до края на обучението и дължа връщане на получените суми за<br>стипендии, отпуснати въз основа на документи с невярно съдържание. |
|----------------------------------------------------------------------------------------------------|
| 🗹 Декларирам, че съм запознат с изискването, да подам документи за стипендия и на хартиен носител в Университета, колежа или филиала, където се обучавам.                                                                                                    |
|                                                                                                    |

Важно: Бутонът ,, продължи" не е активен, ако има липсваща или невярно попълнена информация.

## 5. Появява се екран, в който студентът може да прави редакция на заявлението.

| Стъпка 2/2                         |                            |       |  |  |  |
|------------------------------------|----------------------------|-------|--|--|--|
| Редакция на Заявление за стипендия |                            |       |  |  |  |
| ДОПЪЛНИТЕЛНИ ДОКУМЕНТИ             |                            |       |  |  |  |
| Удостоверение за банкова сметка    | IBAN е въведен от студента | Proba |  |  |  |
| 🛨 Добави документ                  |                            |       |  |  |  |
|                                    | 利 Изпрати                  |       |  |  |  |

Редакция на заявление за стипендия се изисква в случаите, когато:

- е прикачен грешен файл с банково удостоверение;
- студентът желае да се смени банковата сметка, по която да се превежда стипендията му.

В тези случаи се избира "добави документ" - "удостоверение за банкова сметка".

| Стъпка 2/2                         |                   |                      |  |  |
|------------------------------------|-------------------|----------------------|--|--|
| Редакция на Заявление за стипендия |                   |                      |  |  |
|                                    |                   |                      |  |  |
|                                    |                   |                      |  |  |
|                                    |                   | Файл <b>*</b>        |  |  |
| Изберете                           | Описацие          |                      |  |  |
| Visocpere                          | Описанис          |                      |  |  |
| Изберете                           |                   | Моля, прикачете файл |  |  |
| Удостоверение за банкова сметка    |                   |                      |  |  |
| Заявление-Декларация               | 🛨 Добави документ |                      |  |  |
| Документ за семейно състояние      |                   |                      |  |  |
| Документ за медицинско състояние   | Изпрати           |                      |  |  |
| Удостоверение за раждане           |                   |                      |  |  |
| Друг                               |                   |                      |  |  |
| Стъпка 2/2                         |                   |                      |  |  |

На "описание" се записва "нова банкова сметка".

Прикачва се необходимия файл и се натиска бутон "изпрати".

6. След подаване на заявлението студентът следи неговия статус в основния екран на всички подадени заявления.

При статус "очаква обработване" студентът може да прави редакция на заявлението при необходимост, като добавя допълнителни документи.

При статус "непълни/ неточни документи или данни" студентът следва да изпълни указанията, които се визуализират в полето "описание".

| Заявления | за | стипендии |  |
|-----------|----|-----------|--|
|-----------|----|-----------|--|

| Вид стипендия | Дата на заявление | Статус                              | Описание                                                                                       |                                             |
|---------------|-------------------|-------------------------------------|------------------------------------------------------------------------------------------------|---------------------------------------------|
| По успех      | 24.09.2024        | Непълни/неточни документи или данни | Моля, прикачете документ, издаден от<br>банка, съдържащ имената Ви и номера<br>на сметката Ви. | <ul> <li>Редакция</li> <li>Отказ</li> </ul> |

При статус "очаква представяне на оригинални документи" студентът следва да изпълни следните стъпки:

| По успех; По доход и успех | 25.09.2024 | Очаква представяне на оригинални<br>документи |  | Котказ<br>Валавление<br>Изберете и изпратете всички файлове/<br>страници наведнъ <mark>Q Прикачи ⊙ Запиши</mark> |
|----------------------------|------------|-----------------------------------------------|--|----------------------------------------------------------------------------------------------------|
| - изтег.                   |            |                                               |  |                                                                                                    |

- принтира заявлението;
- подписва заявлението и вписва съответната дата;
- сканира/ снима заявлението;
- натиска бутон Q Прикачи;
- избира файла със сканираното/ сниманото заявление;
- натиска бутон 🛈 Запиши.

След одобрение на подаденото от студента заявление за стипендия статусът се променя на "допуснат класиране".